# Handleiding Clausuleringen

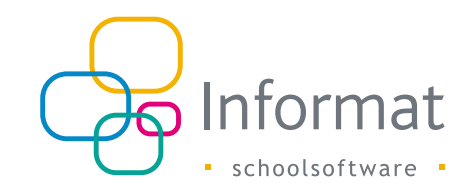

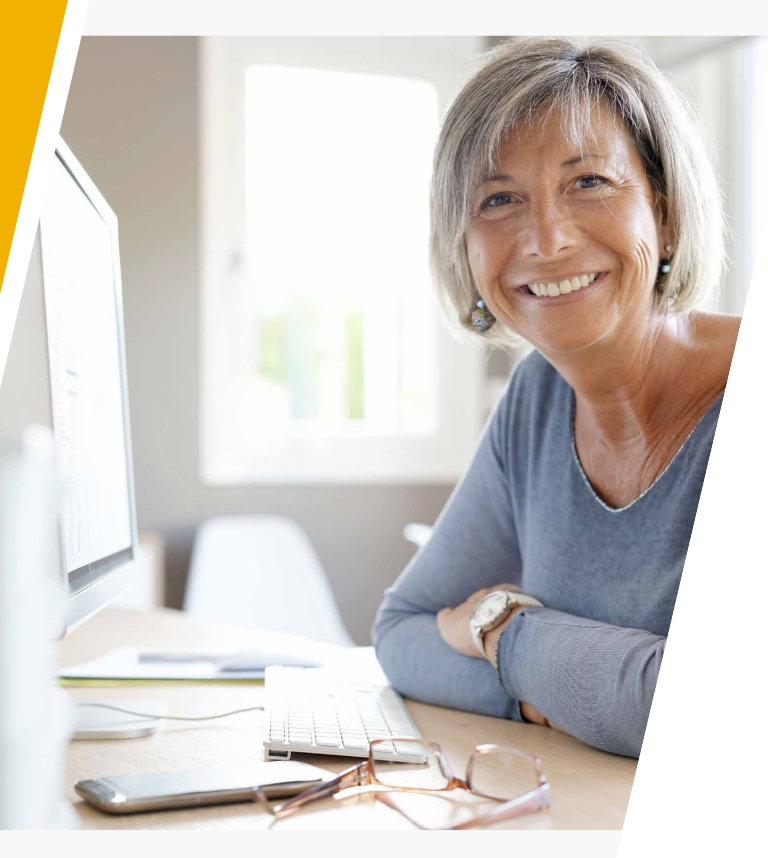

# Inhoud

| Inleiding<br>Uitleg kolommen<br>Enkele voorbeelden van clausuleringen<br>Voorbeeld 1: clausulering op onderwijsvorm<br>Voorbeeld 2: clausulering op structuuronderdeel<br>Voorbeeld 3: clausulering op onderwijsvorm met uitzondering(en)<br>Voorbeeld 4: clausulering op finaliteit met uitzondering(en)<br>Algemene opmerkingen<br>Kopiëren<br>Afdrukken |              |                                                                 |   |
|----------------------------------------------------------------------------------------------------|--------------|-----------------------------------------------------------------|---|
| Uitleg kolommen<br>Enkele voorbeelden van clausuleringen<br>Voorbeeld 1: clausulering op onderwijsvorm<br>Voorbeeld 2: clausulering op structuuronderdeel<br>Voorbeeld 3: clausulering op onderwijsvorm met uitzondering(en)<br>Voorbeeld 4: clausulering op finaliteit met uitzondering(en)<br>Algemene opmerkingen<br>Kopiëren<br>Afdrukken              | Inleiding    |                                                                 | 2 |
| Enkele voorbeelden van clausuleringen<br>Voorbeeld 1: clausulering op onderwijsvorm<br>Voorbeeld 2: clausulering op structuuronderdeel<br>Voorbeeld 3: clausulering op onderwijsvorm met uitzondering(en)<br>Voorbeeld 4: clausulering op finaliteit met uitzondering(en)<br>Algemene opmerkingen<br>Kopiëren<br>Afdrukken                                 | Uitleg kolon | nmen                                                            | 3 |
| Voorbeeld 1: clausulering op onderwijsvorm<br>Voorbeeld 2: clausulering op structuuronderdeel<br>Voorbeeld 3: clausulering op onderwijsvorm met uitzondering(en)<br>Voorbeeld 4: clausulering op finaliteit met uitzondering(en)<br>Algemene opmerkingen<br>Kopiëren<br>Afdrukken                                                                          | Enkele voor  | beelden van clausuleringen                                      | 5 |
| Voorbeeld 2: clausulering op structuuronderdeel<br>Voorbeeld 3: clausulering op onderwijsvorm met uitzondering(en)<br>Voorbeeld 4: clausulering op finaliteit met uitzondering(en)<br>Algemene opmerkingen<br>Kopiëren<br>Afdrukken                                                                                                    | V            | /oorbeeld 1: clausulering op onderwijsvorm                      | 5 |
| Voorbeeld 3: clausulering op onderwijsvorm met uitzondering(en)<br>Voorbeeld 4: clausulering op finaliteit met uitzondering(en)<br>Algemene opmerkingen<br>Kopiëren<br>Afdrukken                                                                                                    | V            | oorbeeld 2: clausulering op structuuronderdeel                  | 6 |
| Voorbeeld 4: clausulering op finaliteit met uitzondering(en)<br>Algemene opmerkingen<br>Kopiëren<br>Afdrukken                                                                                                    | V            | /oorbeeld 3: clausulering op onderwijsvorm met uitzondering(en) | 7 |
| Algemene opmerkingen<br>Kopiëren<br>Afdrukken                                                                                                    | V            | /oorbeeld 4: clausulering op finaliteit met uitzondering(en)    | 8 |
| Kopiëren<br>Afdrukken                                                                                                    | Algemene o   | ppmerkingen                                                     | 9 |
| Afdrukken                                                                                                    | K            | Kopiëren                                                        | 9 |
|                                                                                                    | A            | Ifdrukken                                                       | 9 |

september 2022

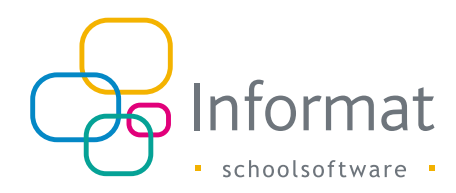

# Inleiding

Bij het versturen van studiebewijzen naar Discimus moet(en) ook de clausulering(en) mee gestuurd voor leerlingen met een B-attest (of A-attest met uitsluiting in 1A/1B).

Discimus vraagt een lijst van *administratieve groepen/onderwijsvormen/finaliteiten* op waarvoor een leerling wordt geclausuleerd (geen *omschrijvingen* van clausuleringen).

De bedoeling is om een leerling automatisch te kunnen weigeren op basis van de ingestuurde clausulering(en) van het voorafgaande schooljaar.

De clausuleringen worden ingebracht via het deliberatiescherm (zie <u>Clausulering(en) toevoegen</u>), maar moeten vooraf gedefinieerd worden langs menu Deliberatie > Clausuleringen.

Je krijgt dan onderstaand scherm te zien:

| + Z Guadrige                 |                          |                                           |                        |          |                                    |      |  |  |  |  |
|------------------------------|--------------------------|-------------------------------------------|------------------------|----------|------------------------------------|------|--|--|--|--|
| Code                         | Ond.Vorm                 | Type                                      | Greed                  | Leerjaar | Clevoilering                       | *lin |  |  |  |  |
|                              |                          |                                           |                        |          |                                    |      |  |  |  |  |
| Er zijn geen clausuleringen. |                          |                                           |                        |          |                                    |      |  |  |  |  |
|                              |                          |                                           |                        |          |                                    |      |  |  |  |  |
|                              |                          |                                           |                        |          |                                    |      |  |  |  |  |
|                              |                          |                                           |                        |          |                                    |      |  |  |  |  |
|                              |                          |                                           |                        |          |                                    |      |  |  |  |  |
|                              |                          |                                           |                        |          |                                    |      |  |  |  |  |
|                              |                          |                                           |                        |          |                                    |      |  |  |  |  |
|                              |                          |                                           |                        |          |                                    |      |  |  |  |  |
|                              |                          |                                           |                        |          |                                    |      |  |  |  |  |
| Code c                       | ronderdeel On:           | lerwijsvorm 🔿 Onderwijsvorm uitgezonderd. | O Finaliteit uitgezond | erd      |                                    |      |  |  |  |  |
| Vorm<br>(Geen) *             | Hoofdstructuur<br>(Geen) | v (Geen) v                                | Leejaar<br>(Gees) *    |          | Zotk admin. groepen                |      |  |  |  |  |
|                              |                          | Niet-Gekoppelde administratie             | rve groepen            |          | Gekoppelde administratieve groepen |      |  |  |  |  |
|                              |                          |                                           |                        |          |                                    |      |  |  |  |  |
|                              |                          |                                           |                        |          |                                    |      |  |  |  |  |

De wettelijke bepalingen vind je in  $\underline{SO 64}$  waar de mogelijke clausuleringen duidelijk beschreven staan.

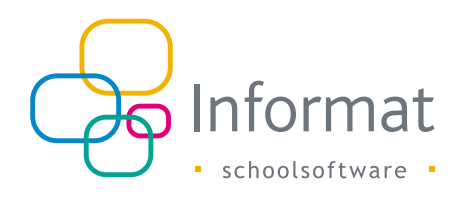

# Uitleg kolommen

De **code** is vrij te kiezen. Zorg er voor dat het een betekenisvolle code is. Dit is ook het veld waarop standaard gesorteerd wordt op het deliberatiescherm.

| 🕂 🗶 🚊 🗋                                                                                 | Clausuleringen                  |                                      |                |                  |         |          |                                                                                                    |                                                  |             |     |  |  |
|-----------------------------------------------------------------------------------------|---------------------------------|--------------------------------------|----------------|------------------|---------|----------|----------------------------------------------------------------------------------------------------|--------------------------------------------------|-------------|-----|--|--|
| Code                                                                                    | Ond.Vorm                        | Туре                                 |                | Greed            |         | Leerjaar | Ileusulering                                                                                                    | alm -                                            |             |     |  |  |
|                                                                                         |                                 |                                      |                |                  |         |          |                                                                                                    |                                                  |             |     |  |  |
| 38/0T                                                                                   |                                 | Onderverdeling                       |                | 2                |         | 1        | Biotechnieken TSO                                                                                                    |                                                  |             | a   |  |  |
| 48)OT                                                                                   |                                 | Onderverdeling                       |                | 2                |         | 2        | Biotechnieken TSO                                                                                                    |                                                  |             | a   |  |  |
| 4BIOTW                                                                                  |                                 | Onderverdeling                       |                | 2                |         | 2        | Biotechnologische STEM-wetenschappen TSO                                                                                               | 1                                                |             | ۵   |  |  |
| 3810TW                                                                                  |                                 | Onderverdeling                       |                | 2                |         | 1        | Biotechnologische STEM-wetenschappen TSO                                                                                               |                                                  |             | a   |  |  |
| 4WETTSO                                                                                 |                                 | Onderverdeling                       |                | 2                |         | 2        | iotechnologische wetenschappen TSO (domein Land- en tuinbouw)                                                                          |                                                  |             |     |  |  |
| SCH                                                                                     |                                 | Onderverdeling                       |                | 3                |         | 1        | Chemie TSO                                                                                                    |                                                  |             |     |  |  |
| SCHEA                                                                                   |                                 | Onderverdeling                       |                | 3                |         | 1        | Chemie TSO, Farmaceatlisch- technisch assistent TSO                                                                                    |                                                  |             |     |  |  |
| SCEGST                                                                                  |                                 | Onderverdeling                       |                | 3                |         | 1        | Chemie TSO, Farmaceutisch- technisch assistent TSO, Gezondheids- en welzijnswetenschappen TSO, Sociale en technische wetenschappen TSO |                                                  |             |     |  |  |
| 6CHFA                                                                                   |                                 | Onderverdeling                       |                | 3                |         | 2        | Chemie TSO, Farmaceutisch-technisch assistent TSO                                                                                      |                                                  |             | ۵   |  |  |
| SFA                                                                                     |                                 | Onderverdeling                       |                | 3                |         | 1        | Farmaceutisch- technisch assistent TSO                                                                                                 |                                                  |             | a   |  |  |
| 1 2                                                                                     |                                 |                                      |                |                  |         |          |                                                                                                    | pagina I van 2, items                            | 1 tot 20 vi | ini |  |  |
| Code 3810T @ Structure                                                                  | onderdeel On                    | derwijsvorm 🔿 Onderwijsvorm uitgezor | derd O Fi      | naliteit ui      | lgezond | lerd     |                                                                                                    |                                                  |             |     |  |  |
| Vorm<br>(Geen) *                                                                        | Hoofdstructuur<br>311 Gewoon vo | Grand<br>/tijds * 2de *              |                | Leerjaar<br>1ste |         |          | Zoek admin. groepen<br>Q                                                                                                    |                                                  |             |     |  |  |
|                                                                                         |                                 | Niet-Gekoppelde admini               | stratieve groe | pen              |         |          |                                                                                                    | Gekoppelde administratieve groepen               |             |     |  |  |
| 041300 - 1e leerjaar in de 2e graa                                                      | d Architecturale ku             | insten KSO - Dubbel                  |                |                  |         |          | 041312 - 1e leer                                                                                                    | erjaar in de 2e graad Biotechnieken TSO - Dubbel |             |     |  |  |
| 041301 - Te Leerjaar in de 2e gaad Architecturale en beeldende vorming KSO - Doorstroom |                                 |                                      |                |                  |         |          |                                                                                                    |                                                  |             |     |  |  |
| 041302 - 1e leerjaar in de 2e graa                                                      | d Artistiek-creatiev            | e bewerkingen BSO - Arbeidsmarkt     |                |                  |         |          |                                                                                                    |                                                  |             |     |  |  |
|                                                                                         |                                 |                                      |                |                  |         |          |                                                                                                    |                                                  |             |     |  |  |

De **onderwijsvorm** moet ingevuld worden bij een clausulering van type 'Onderwijsvorm' of 'Onderwijsvorm uitgezonderd ...'.

Er zijn vier types van clausulering.

- 1. Er kan een clausulering worden gemaakt voor één of meerdere *structuuronderdelen* (= administratieve groepen).
- 2. Daarnaast kan een clausulering gemaakt worden voor een volledige *onderwijsvorm*, bv. ASO.
- 3. Het is ook mogelijk om een clausulering te maken voor een *onderwijsvorm met uitzondering(en)*. Bv. 'alle structuuronderdelen ASO uitgezonderd Humane wetenschappen'.
- Tenslotte kun je ook clausuleren op een bepaalde *finaliteit met uitzondering van bepaald(e) structuuronderde(e)l(en)*, bv. 'Alle structuuronderdelen Doorstroom uitgezonderd Dans KSO, Muziek KSO'.

| 🛊 🗷 🚊 🛄 Gaussingen |                                                                         |                            |                    |          |                                                                                                    |                           |  |  |  |
|--------------------|-------------------------------------------------------------------------|----------------------------|--------------------|----------|----------------------------------------------------------------------------------------------------|---------------------------|--|--|--|
| Code               | Ond.Vorm                                                                | Тура                       | Graad              | Leerjaar | Clausleing                                                                                                    | Film                      |  |  |  |
|                    |                                                                         |                            |                    |          |                                                                                                    |                           |  |  |  |
| 38KOT              |                                                                         | Onderverdeling             | 2                  | 1        | Rotechnieken TSO                                                                                                    |                           |  |  |  |
| 48/0T              |                                                                         | Onderverdeling             | 2                  | 2        | Biotechniekan TSO                                                                                                    |                           |  |  |  |
| 48IOTW             |                                                                         | Onderverdeling             | 2                  | 2        | Biotechnologische STEM-wetenschappen TSO                                                                                               | 1                         |  |  |  |
| 3810TW             |                                                                         | Onderverdeling             | 2                  | 1        | Biotechnologische STEM-wetenschappen TSO                                                                                               |                           |  |  |  |
| 4WETTSO            |                                                                         | Onderverdeling             | 2                  | 2        | Biotechnologische wetenschappen TSO (dornein Land- en tuinbouw)                                                                        | 1                         |  |  |  |
| SCH                |                                                                         | Onderverdeling             | 3                  | 1        | Cherrie TSO                                                                                                    | 1                         |  |  |  |
| SCHEA              |                                                                         | Onderverdeling             | 3                  | 1        | Chemie TSO, Farmaceutisch-technisch assistent TSO                                                                                      |                           |  |  |  |
| SCEGST             |                                                                         | Onderverdeling             | 3                  | 1        | Chemie TSO, Farmaceutisch- technisch assistent TSO, Gezondheids- en welzijnswetenschappen TSO, Sociale en technische wetenschappen TSO |                           |  |  |  |
| 6CHFA              |                                                                         | Onderverdeling             | 3                  | 2        | Chemie TSD, Farmaceutisch-technisch assistent TSD                                                                                      |                           |  |  |  |
| SEA                |                                                                         | Onderverdeling             | 3                  | 1        | Farmaceutisch- technisch assistent TSO                                                                                                 |                           |  |  |  |
| 1 2                |                                                                         |                            |                    |          | pagin                                                                                                    | a 1 van 2, items 1 tot 20 |  |  |  |
| Code 3810T         | oke #101 🖗 Bechanoodede Obdeegoom Obdeedoom Obdeedoom Paster tigeondes. |                            |                    |          |                                                                                                    |                           |  |  |  |
| (Geen) *           | Hoofdstructuur<br>311 Gewoon v                                          | r Graad<br>oltijds * 2de * | Leerjaar<br>1ste * |          | Zoek admin. groepen                                                                                                    |                           |  |  |  |

Er is nog een vijfde type clausulering, nl. op *finaliteit(en)*. Dit type clausulering moet niet vooraf gedefinieerd worden, maar kan rechtstreeks ingevoerd worden vanuit het deliberatiescherm (zie <u>Clausulering(en) toevoegen</u>).

**Graad** en **leerjaar** worden getoond in de overzichtstabel omdat bij bepaalde clausuleringen de administratieve groep(en) moet(en) worden meegestuurd.

Vóór schooljaar 2016-17 kon je bv. een clausulering 'Grieks-Latijn' toevoegen en die clausulering gebruiken voor alle leerjaren. Discimus vraagt echter specifieke administratieve groepen. *Aangezien die verschillen per leerjaar ben je dus verplicht om per leerjaar een clausulering te voorzien!* 

In de kolom '**Clausulering**' wordt de clausulering automatisch samengesteld aan de hand van ofwel de onderwijsvorm, ofwel de gekoppelde administratieve groep(en).

| + 🗷 🚊 🗅                             | Clausuleringen                   |                                             |                    |          |                                                                                                    |                    |            |  |
|-------------------------------------|----------------------------------|---------------------------------------------|--------------------|----------|----------------------------------------------------------------------------------------------------|--------------------|------------|--|
| Code                                | Ond Vorm                         | Туре                                        | Graad              | Leerjaar | Clauruleing                                                                                                    | #In                |            |  |
|                                     |                                  |                                             |                    |          |                                                                                                    |                    |            |  |
| ARV5                                |                                  | Onderverdeling                              | 3                  |          | Architecturale vorming KSD                                                                                                    |                    | <u>a</u> • |  |
| BAV5                                |                                  | Onderverdeling                              | 3                  | 1        | Architecturale vorming KSO, Beeldende vorming KSO                                                                                                    |                    |            |  |
| 024                                 |                                  | Onderverdeling                              | 3                  | 1        | chitecturale vorming KSD, Economie-moderne talen ASO, Economie-wiskunde ASO, Grieks-moderne talen ASO, Latijn-moderne talen ASO, Latijn-wiskunde ASO,<br>oderne talen-topport ASO, Moderne talen-wetenschoppen ASO, Moderne talen-wiskunde ASO, Wetenschappen-wiskunde ASO, Wiskunde-topport ASO, Biotechnische wetenschappen<br>(5), (Industriele wetenschappen TSO, Chinkin-wetenschappen TSO<br>(5), (Industriele wetenschappen TSO, Chinkin-wetenschappen) |                    |            |  |
| 005                                 |                                  | Onderverdeling                              | 2                  | 1        | eldende en architecturale vorming KSO, Biotechnische wetenschappen TSO, Bouw- en houblunde TSO, Grafische communicatie TSO, Industriële wetenschappen TSO, Sportwetenschappen<br>O, Techniek-wetenschappen TSO, Wetenschappen ASO, Natuurwetenschappen ASO                                                                                                    |                    |            |  |
| BIO3                                |                                  | Onderverdeling                              | 2                  | 1        | Siotechnische wetenschappen TSO                                                                                                    |                    |            |  |
| 8105                                |                                  | Onderverdeling                              | 3                  | 1        | Biotechnische wetenschappen TSO                                                                                                    |                    |            |  |
| BMH5                                |                                  | Onderverdeling                              | 3                  | 1        | Bouw- en houtkunde TSO                                                                                                    |                    | a          |  |
| 010                                 |                                  | Onderverdeling                              | 2                  | 2        | Economie ASO                                                                                                    |                    | a 🔪        |  |
| 1 2 3 4                             |                                  |                                             |                    |          | pagina 1 var                                                                                                    | 14, items 1 tot 20 | van 67     |  |
| Code BIO3 ® Structuuro              | nderdeel Ond                     | lerwijsvorm Onderwijsvorm uitgezonderd _ OF | naliteit uitgezond | lerd     |                                                                                                    |                    | •          |  |
| (Geen) *                            | Hoofdstructuur<br>311 Gewoon vol | Graad<br>Itijds * 2de *                     | Leerjaar<br>1ste * |          | Zoek admin groepen                                                                                                    |                    |            |  |
|                                     |                                  | Niet-Gekoppelde administratieve gro         | repen              |          | Gekoppelde administratieve groepen                                                                                                    |                    |            |  |
| 041300 - 1e leerjaar in de 2e graat | Architecturale k                 | unsten KSO - Dubbel                         |                    |          | 030462 - 1e keejaar in de 2e graad Blotechnische wetenschappen TSO - Doorstroom                                                                                                    |                    |            |  |
| 041301 - 1e leerjaar in de 2e graat | d Architecturale er              | n beeldende vorming KSO - Doorstroom        |                    |          |                                                                                                    |                    |            |  |
| 041302 - 1e leeriaar in de 2e maar  | Artistiek-creatie                | ve bewerkingen 850 - Arbeidsmarkt           |                    |          |                                                                                                    |                    |            |  |

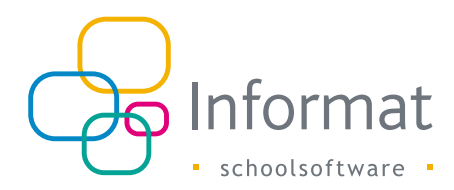

In de kolom '#lln' wordt het aantal leerlingen getoond dat gekoppeld is aan de clausulering. Dit is van groot belang aangezien een *aanpassing aan de clausulering automatisch wordt doorgevoerd bij leerling(en) die reeds deze clausulering toegekend kre(e)g(en)*.

Bij het wijzigen van een clausulering krijg je bijgevolg een waarschuwing:

| Leerl | ingen met deze clausuler                                                   | ing                                                                                                    |  | х |  |  |  |  |  |  |  |
|-------|----------------------------------------------------------------------------|----------------------------------------------------------------------------------------------------|--|---|--|--|--|--|--|--|--|
| Geko  | ppelde leerlingen                                                          |                                                                                                    |  |   |  |  |  |  |  |  |  |
| •     | Opgelet bij het wijzige<br>De clausulering van d<br>Indien dit NIET de bee | en van deze clausulering! Deze is reeds gekoppeld aan volgende leerling(en).<br>eze leerling(en) zal automatisch mee aangepast worden.<br>doeling is, moet je een nieuwe clausulering toevoegen. |  |   |  |  |  |  |  |  |  |
|       | Klas                                                                       | Leerling                                                                                                    |  |   |  |  |  |  |  |  |  |
|       |                                                                            |                                                                                                    |  |   |  |  |  |  |  |  |  |
|       | 4 Bb Plaans Birger                                                         |                                                                                                    |  |   |  |  |  |  |  |  |  |
|       | 4 Bb Kresroo Mathieu                                                       |                                                                                                    |  |   |  |  |  |  |  |  |  |
|       |                                                                            |                                                                                                    |  |   |  |  |  |  |  |  |  |

Door te klikken op het aantal kan je de leerlingen opvragen die aan de clausulering zijn gekoppeld:

| C Kopitren van |          |                            |       |          |                                                                          |          |      |          |  |  |  |  |
|----------------|----------|----------------------------|-------|----------|--------------------------------------------------------------------------|----------|------|----------|--|--|--|--|
| Code           | Ond.Vorm | Туре                       | Graad | Leerjaar | Clausulering                                                             |          | #lin |          |  |  |  |  |
|                |          |                            |       |          |                                                                          |          |      |          |  |  |  |  |
| 2A             | 2A       | Onderwijsvorm              |       |          | tweede leerjaar van de 1ste graad                                        |          |      | 12       |  |  |  |  |
| 2GLMWRSY       |          | Onderverdeling             | 1     | 2        | Grieks-Latijn, Latijn, Moderne wetenschappen, R. Steinerpedagogie en Yes |          | æ    |          |  |  |  |  |
| 4BBB           |          | Onderverdeling             | 2     | 2        | Brood- en banketbakkerij BSO, Ballet KSO                                 |          |      | /III     |  |  |  |  |
| 5ABHK          |          | Onderverdeling             | 3     | 1        | Architecturale en binnenhuiskunstKSO                                     |          |      | 12       |  |  |  |  |
| 5ECWI          |          | Onderverdeling             | 3     | 1        | Economie-wiskunde ASO                                                    |          | 2_   | <u>í</u> |  |  |  |  |
| ASO            | ASO      | Onderwijsvorm              |       |          | Algemeen secundair onderwijs                                             | Klik     | 2_   | Æ        |  |  |  |  |
| BEHHW          | ASO      | Onderwijsvorm uitgezonderd | 3     | 1        | Alle onderverdelingen ASO behalve Humane wetenschappen ASO               |          |      | 12       |  |  |  |  |
| GV             |          | Onderverdeling             | 3     | 1        | Biotechnische wetenschappen TSO                                          | <u> </u> | 1    | ø        |  |  |  |  |

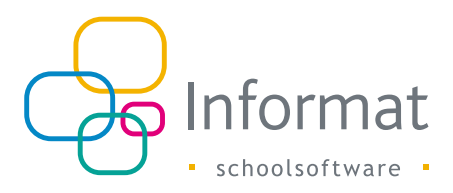

# Enkele voorbeelden van clausuleringen

### Voorbeeld 1: clausulering op onderwijsvorm

#### Doel: clausulering voor alle ASO-richtingen

Voor de duidelijkheid starten we met een blanco lijst van clausuleringen.

| + 2 🗈 🛛                      | 🕂 🖉 🖸 Genetregen |      |       |          |             |     |  |  |  |  |  |
|------------------------------|------------------|------|-------|----------|-------------|-----|--|--|--|--|--|
| Code                         | Ond.Vorm         | Type | Graad | Leerjaar | Clausileing | #in |  |  |  |  |  |
|                              |                  |      |       |          |             |     |  |  |  |  |  |
| Er zijn geen dieuxuleringen. |                  |      |       |          |             |     |  |  |  |  |  |
|                              |                  |      |       |          |             |     |  |  |  |  |  |

- Klik op het groene plusteken.
- Vul een betekenisvolle code in, bv. ASO (cijfer 1 in onderstaande schermafdruk).
- Selecteer als type 'Onderwijsvorm' (cijfer 2 in onderstaande schermafdruk).
- Het scherm verandert van uitzicht. Je kan niet langer administratieve groepen overbrengen. Er wordt een keuzelijst zichtbaar met de bestaande onderwijsvormen.
- Kies 'ASO' in de aangeboden keuzelijst (cijfer 3 in onderstaande schermafdruk).

| S 4                      |                | Clausuleringen    |                                            |       |                   |          |              |
|--------------------------|----------------|-------------------|--------------------------------------------|-------|-------------------|----------|--------------|
| Code                     |                | Ond.Vorm          | Туре                                       |       | Graad             | Leerjaar | Clausulering |
|                          |                |                   |                                            |       |                   |          |              |
| r zijn geen o            | lausuleringen. |                   |                                            |       |                   |          |              |
|                          |                |                   |                                            |       |                   |          |              |
|                          |                |                   |                                            |       |                   |          |              |
|                          |                |                   |                                            |       |                   |          |              |
|                          |                |                   |                                            |       |                   |          |              |
|                          |                |                   |                                            |       |                   |          |              |
|                          |                |                   |                                            |       |                   |          |              |
|                          |                |                   |                                            |       |                   |          |              |
|                          |                |                   |                                            |       |                   |          |              |
|                          |                |                   |                                            |       |                   |          |              |
|                          |                |                   |                                            |       |                   |          |              |
|                          |                |                   |                                            |       |                   |          |              |
|                          | ~              |                   | 0                                          |       |                   |          |              |
| de ASO                   | 1 O Structu    | uronderdeel 🧿 One | derwijsvorm 🔾 Onderwijsvorm uitgezonderd 🤇 | ) Fin | aliteit uitgezond | erd      |              |
|                          | Ŭ              |                   |                                            |       |                   |          |              |
| rm                       | _              |                   |                                            |       |                   |          |              |
|                          | 3              |                   |                                            |       |                   |          |              |
| .so 🔻                    |                |                   |                                            |       |                   |          |              |
| .so                      |                |                   |                                            |       |                   |          |              |
| 450<br>450<br>350        |                |                   |                                            |       |                   |          |              |
| ASO<br>ASO<br>3SO<br>3SO |                |                   |                                            |       |                   |          |              |
| ASO                      |                |                   |                                            |       |                   |          |              |
| ASO                      |                |                   |                                            |       |                   |          |              |

Sla op door te klikken op het groene vinkje.

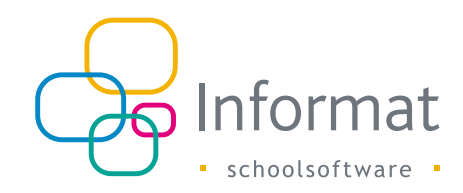

### Voorbeeld 2: clausulering op structuuronderdeel

#### Doel: clausulering voor "wiskundige richtingen" van het vijfde jaar

<u>Opmerking</u>: een clausulering voor een vijfde jaar zal op het deliberatiescherm enkel zichtbaar zijn bij klas(sen) van het vierde jaar!

- Klik op het groene plusteken.
- Vul een betekenisvolle code in, bv. 5WI (cijfer 1 in onderstaande schermafdruk).
- Selecteer type 'Structuuronderdeel' (cijfer 2 in onderstaande schermafdruk).
- Ook vorm, hoofdstructuur, graad en leerjaar moeten worden ingevuld (cijfer 3 in onderstaande schermafdruk).
- Klik vervolgens op het vergrootglas om de administratieve groepen op te zoeken.

| Code [911 1] @ Structworndedeel 🔿 Onderwijsvorm 🔾 Onderwijsvorm uitgezonded 🔿 Finaliteit uitgezonded |                                       |                           |                |                     |                                    |  |  |  |  |  |  |
|----------------------------------------------------------------------------------------------------|---------------------------------------|---------------------------|----------------|---------------------|------------------------------------|--|--|--|--|--|--|
| Vorm                                                                                                 | Hoofdstructuur                        | Graad                     | Leerjaar       | Zoek admin. groepen |                                    |  |  |  |  |  |  |
| 100                                                                                                  | 311 devición volcijus                 | Niet-Gekoppelde administr | stieve groepen | ٨                   | Gekoppelde administratieve groepen |  |  |  |  |  |  |
| 021981 - 1e leerjaar in de 3                                                                         | le graad Economie-moderne talen ASO - | Deorstroom                |                | () ^                |                                    |  |  |  |  |  |  |
| 021982 - 1e leerjaar in de 3                                                                         | e graad Economie-wiskunde ASO - Door  | stroom                    |                |                     |                                    |  |  |  |  |  |  |
| uctives - it enginest in dis - graded interest-enginest-enginest - construction                      |                                       |                           |                |                     |                                    |  |  |  |  |  |  |
|                                                                                                    |                                       |                           |                |                     |                                    |  |  |  |  |  |  |

- Deze administratieve groepen worden opgelijst in de linkerkolom 'Niet-gekoppelde administratieve groepen'.
- De administratieve groep(en) die moet(en) worden opgenomen in de clausulering breng je over naar de rechterkolom door gebruik te maken van de pijltjestoets.
   Deze administratieve groep(en) verschijnen dan in de rechterkolom 'Gekoppelde administratieve groepen'.

| Vorm       | Hoofdstructuur                                            | Graad        |                 | Leerjaar       |   | Zoek admin. groepen |                                    |
|------------|-----------------------------------------------------------|--------------|-----------------|----------------|---|---------------------|------------------------------------|
| ASO        | * 311 Gewoon voltijds *                                   | 3de          | *               | 1ste           | * | с,                  |                                    |
|            |                                                           | Niet-Gekop   | pelde administr | atieve groepen |   |                     | Gekoppelde administratieve groepen |
| 021981 - 1 | 1e leerjaar in de 3e graad Economie-moderne talen ASO     | - Doorstroom |                 |                |   | ^                   |                                    |
| 021982 - 1 | 1e leerjaar in de 3e graad Economie-wiskunde ASO - Do     | orstroom     |                 |                |   |                     |                                    |
| 021983 - 1 | 1e leerjaar in de 3e graad Grieks-Latijn ASO - Doorstroon | 1            |                 |                |   |                     |                                    |
| 021984 - 1 | 1e leerjaar in de 3e graad Grieks-wetenschappen ASO - D   | loorstroom   |                 |                |   |                     |                                    |
| 021985 - 1 | 1e leerjaar in de 3e graad Grieks-wiskunde ASO - Doorstr  | oom          |                 |                |   |                     |                                    |
| 021986 - 1 | 1e leerjaar in de 3e graad Latijn-moderne talen ASO - Do  | orstroom     |                 |                |   |                     |                                    |
| 021987 - 1 | 1e leerjaar in de 3e graad Latijn-wetenschappen ASO - D   | oorstroom    |                 |                |   | -                   |                                    |
| 021988 - 1 | 1e leerjaar in de 3e graad Latijn-wiskunde ASO - Doorstre | oom          |                 |                |   |                     |                                    |
| 021990 - 1 | 1e leerjaar in de 3e graad Moderne talen-wetenschapper    | ASO - Doorst | troom           |                |   | •                   |                                    |
| 021991 - 1 | 1e leerjaar in de 3e graad Moderne talen-wiskunde ASO -   | Doorstroom   |                 |                |   |                     |                                    |
| 021992 - 1 | 1e leerjaar in de 3e graad Rudolf Steinerpedagogie ASO -  | Doorstroom   |                 |                |   |                     |                                    |
| 021994 - 1 | 1e leerjaar in de 3e graad Wetenschappen-wiskunde ASC     | - Doorstroon | n               |                |   |                     |                                    |
| 021995 - 1 | 1e leerjaar in de 3e graad Yeshiva ASO - Doorstroom       |              |                 |                |   |                     |                                    |
|            |                                                           |              |                 |                |   |                     |                                    |

- Van zodra dit gebeurd is, wordt de volledige clausulering samengesteld en informatief weergegeven onderaan de pagina. Deze samengestelde clausulering wordt vervolgens gebruikt:
  - in de tabel met clausuleringen;
  - op het deliberatiescherm;
  - op het B-attest;
  - op het PV;
  - op het scherm om studiebewijzen door te sturen naar Discimus.

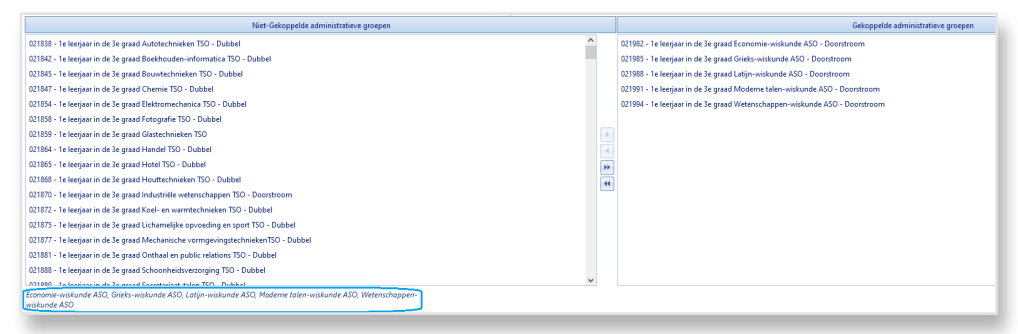

Klik op het groene vinkje om op te slaan.

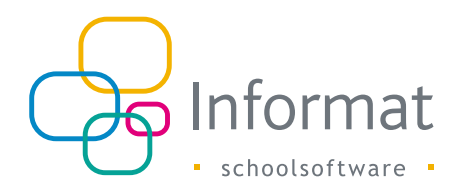

# Voorbeeld 3: clausulering op onderwijsvorm met uitzondering(en)

#### Doel: clausulering voor alle ASO-richtingen van het derde jaar met uitzondering van Humane wetenschappen

Dit is analoog met voorbeeld 2, met dat verschil dat we kiezen voor type 'Onderwijsvorm uitgezonderd...'.

Merk op dat er een aparte clausulering moet worden aangemaakt als je wil clausuleren voor alle ASO-richtingen van een ander leerjaar!

| 🔊 🛩 🚊 🗈                                                                                                    | Clausuleringen     |                   |                                     |       |   |          |                             |        |                                                                                           |  |  |  |
|----------------------------------------------------------------------------------------------------|--------------------|-------------------|-------------------------------------|-------|---|----------|-----------------------------|--------|-------------------------------------------------------------------------------------------|--|--|--|
| Code                                                                                                    | Ond.Vorm           | Ђре               |                                     | Graad |   | Leerjaar | Clausulering                |        |                                                                                           |  |  |  |
|                                                                                                    |                    |                   |                                     |       |   |          |                             |        |                                                                                           |  |  |  |
| 5WI                                                                                                    |                    | Onderverdeling    | I                                   | 3     |   | 1        | Economie-wiskunde ASO, Gri  | ieks-v | viskunde ASO, Latijn-wiskunde ASO, Moderne talen-wiskunde ASO, Wetenschappen-wiskunde ASO |  |  |  |
| ASO                                                                                                    | ASO                | Onderwijsvorm     |                                     |       |   |          | algemeen secundair onderwij | is     |                                                                                           |  |  |  |
| Tork <u>1450-HUM</u> O Structuuronderded O Onderwijsvern <u>W Onderwijsvern uitgesenderd</u> Fasterie uitgesenderd |                    |                   |                                     |       |   |          |                             |        |                                                                                           |  |  |  |
| ASO 👻                                                                                                    | 311 Gewoon volt    | ijds 🔻            | 2de 👻                               | 1ste  | - |          | Q                           |        |                                                                                           |  |  |  |
|                                                                                                    |                    | N                 | liet-Gekoppelde administratieve gro | epen  |   |          |                             |        | Gekoppelde administratieve groepen                                                        |  |  |  |
| 041323 - 1e leerjaar in de 2e graad                                                                                | Economische web    | enschappen ASO    | - Doorstroom                        |       |   |          |                             |        | 041336 - 1e leerjaar in de 2e graad Humane wetenschappen ASO - Doorstroom                 |  |  |  |
| 041328 - 1e leerjaar in de 2e graad                                                                                | Freinetpedagogie   | ASO - Doorstroo   | m                                   |       |   |          |                             |        |                                                                                           |  |  |  |
| 041331 - 1e leerjaar in de 2e graad                                                                                | Grieks-Latijn ASO  | - Doorstroom      |                                     |       |   |          |                             |        |                                                                                           |  |  |  |
| 041337 - 1e leerjaar in de 2e graad                                                                                | Latijn ASO - Doors | troom             |                                     |       |   |          |                             |        |                                                                                           |  |  |  |
| 041345 - 1e leerjaar in de 2e graad                                                                                | Moderne talen AS   | 0 - Doorstroom    |                                     |       |   |          |                             |        |                                                                                           |  |  |  |
| 041347 - 1e leerjaar in de 2e graad Natuurwetenschappen ASO - Doorstroom                                           |                    |                   |                                     |       |   |          |                             |        |                                                                                           |  |  |  |
| 041355 - 1e leerjaar in de 2e graad                                                                                |                    |                   |                                     |       |   |          |                             |        |                                                                                           |  |  |  |
| 041300 - re reerjaar in de 2e graad                                                                                | oportwetenschapp   | ien ASO - Doorst  | room                                |       |   |          |                             | 4      |                                                                                           |  |  |  |
| 041371 - Te reeijaar in de 2e graad                                                                                | Topsport-Econom    | ie AGO - Doorstro | 0 December                          |       |   |          |                             | *      |                                                                                           |  |  |  |
| 041572 - Te teerjaar in de 2e graad<br>041276 - Te teerjaar in de 3e graad                                         | Verhius ASO Dee    | etenschäppen A    | so - boorstroom                     |       |   |          |                             | 44     |                                                                                           |  |  |  |
| on one release in de ze draad                                                                                      | resulva #30 - 000  | 1500000           |                                     |       | _ |          |                             | _      | 1                                                                                         |  |  |  |

Bij het opbouwen van de clausulering voegt het systeem zelf het woord "uitgezonderd" toe.

| Niet-Gekoppelde administratieve groepen                                           | Gekoppelde administratieve groepen |                                                                           |
|-----------------------------------------------------------------------------------|------------------------------------|---------------------------------------------------------------------------|
| 241323 - 1e leerjaar in de 2e graad Economische wetenschappen ASO - Doorstroom    |                                    | 041336 - 1e leerjaar in de 2e graad Humane wetenschappen ASO - Doorstroom |
| 241328 - 1e leerjaar in de 2e graad Freinetpedagogie ASO - Doorstroom             |                                    |                                                                           |
| 341331 - 1e leerjaar in de 2e graad Grieks-Latijn ASO - Doorstroom                |                                    |                                                                           |
| )41337 - 1e leerjaar in de 2e graad Latijn ASO - Doorstroom                       |                                    |                                                                           |
| 341345 - 1e leerjaar in de 2e graad Moderne talen ASO - Doorstroom                |                                    |                                                                           |
| 341347 - 1e leerjaar in de 2e graad Natuurwetenschappen ASO - Doorstroom          |                                    |                                                                           |
| 241355 - 1e leerjaar in de 2e graad Rudolf Steinerpedagogie ASO - Doorstroom      |                                    |                                                                           |
| 341360 - 1e leerjaar in de 2e graad Sportwetenschappen ASO - Doorstroom           | 4                                  |                                                                           |
| 241371 - 1e leerjaar in de 2e graad Topsport-Economie ASO - Doorstroom            | **                                 |                                                                           |
| 341372 - 1e leerjaar in de 2e graad Topsport-Natuurwetenschappen ASO - Doorstroom | 44                                 |                                                                           |
| 341376 - 1e leerjaar in de 2e graad Yeshiva ASO - Doorstroom                      |                                    |                                                                           |
|                                                                                   |                                    |                                                                           |
|                                                                                   |                                    |                                                                           |
|                                                                                   |                                    |                                                                           |
|                                                                                   |                                    |                                                                           |
|                                                                                   |                                    |                                                                           |
|                                                                                   |                                    |                                                                           |
| lle structuuronderdelen ASO uitgezonderd Humane wetenschappen ASO                 |                                    |                                                                           |

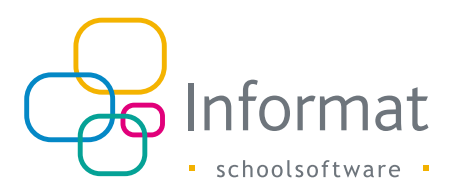

# Voorbeeld 4: clausulering op finaliteit met uitzondering(en)

#### Doel: clausulering voor finaliteit 'Doorstroom' met uitzondering van Dans KSO en Muziek KSO

Dit is analoog met voorbeeld 3, met dat verschil dat we kiezen voor type 'Finaliteit uitgezonderd...'.

Merk op dat ook hier een aparte clausulering moet worden aangemaakt als je wil clausuleren voor alle doorstroomrichtingen van een ander leerjaar!

| KS ↔ 🛓 🗈 Classleringen                                                                                                    |                                                                                                    |                                                                                                    |                                                                            |          |                                   |                                                                                           |        |
|----------------------------------------------------------------------------------------------------|----------------------------------------------------------------------------------------------------|----------------------------------------------------------------------------------------------------|----------------------------------------------------------------------------|----------|-----------------------------------|-------------------------------------------------------------------------------------------|--------|
| Code                                                                                                    | Ond.Vorm                                                                                                    | Type                                                                                                    | Gread                                                                      | Leerjaar | Clausulering                      |                                                                                           |        |
|                                                                                                    |                                                                                                    |                                                                                                    |                                                                            |          |                                   |                                                                                           |        |
| 5WI                                                                                                    |                                                                                                    | Onderverdeling                                                                                                    | 3                                                                          | 1        | Economie-wiskunde ASO, Grieks-v   | wiskunde ASO, Latijn-wiskunde ASO, Moderne talen-wiskunde ASO, Wetenschappen-wiskunde ASO |        |
| ASO                                                                                                    | ASO                                                                                                    | Onderwijsvorm                                                                                                    |                                                                            |          | algemeen secundair onderwijs      |                                                                                           |        |
| 3ASO-HUM                                                                                                    | ASO                                                                                                    | Onderwijsvorm uitgezonderd                                                                                                    | 2                                                                          | 1        | alle structuuronderdelen ASO uitg | gezonderd Humane wetenschappen ASO                                                        |        |
| Code 3ASO-DM O Struc                                                                                                    | tuuronderdeel O Onc                                                                                                    | ternijsvorm ○ Ondernijsvorm uitgezonderd                                                                                                    | . Finaliteit uitgez                                                        | onderd   |                                   |                                                                                           |        |
| Doorstroom *                                                                                                    | 311 Gewoon vol                                                                                                    | tijds * 2de *                                                                                                    | 1ste                                                                       | v        | Q                                 |                                                                                           |        |
| Niet-Gekoppelde administratieve groepen Gekoppelde administratieve                                                                                                    |                                                                                                    |                                                                                                    |                                                                            |          |                                   |                                                                                           | roepen |
| 041301 - 1e leerjaar in de 2e graad Architecturale en beeldende vorming KSO - Doorstroom                                                                                                    |                                                                                                    |                                                                                                    |                                                                            |          | ^                                 | 041321 - 1e leerjaar in de 2e graad Dans KSO - Doorstroom                                 |        |
| 041307 - 1e leerjaar in de 2e g                                                                                                    | raad Bedrijfswetensch                                                                                                    | appen TSO - Doorstroom                                                                                                    | 041307 - 1e leerjaar in de 2e graad Bedrijfswetenschappen TSO - Doorstroom |          |                                   |                                                                                           |        |
| 041308 - 1 e leerjaar in de 2e graad Beeldende en audiovisuele vorming KSO - Doorstroom                                                                                                    |                                                                                                    |                                                                                                    |                                                                            |          |                                   | ovrovo - re reegaar in de ze graad muzier, koo - booistoorn                               |        |
| 041313 - 1e leejaar in de 2e graad Biotechnologische wetenschappen TSO (domein Land- en tuinbouw) - Doorstroom                                                                                                    |                                                                                                    |                                                                                                    |                                                                            |          |                                   |                                                                                           |        |
| service and the second                                                                                                    | raad Beeldende en auc<br>raad Biotechnologisch                                                                                                    | liovisuele vorming KSO - Doorstroom<br>e wetenschappen TSO (domein Land- en tuin                                                                                                    | bouw) - Doorstroom                                                         |          |                                   | on swo - re recijan in ue ze gradu muziek kao - poorstroom                                |        |
| 041314 - 1e leerjaar in de 2e g                                                                                                    | raad Beeldende en auc<br>raad Biotechnologisch<br>raad Biotechnologisch                                                                                                    | liovisuele vorming KSO - Doorstroom<br>e wetenschappen TSO (domein Land- en tuin<br>e STEM-wetenschappen TSO - Doorstroom                                                                                                    | bouw) - Doorstroom                                                         |          |                                   | wi swi - re regian ni be ze glaasi mweek kuu - boosuoonn                                  |        |
| 041315 - 1e leerjaar in de 2e g<br>041315 - 1e leerjaar in de 2e g                                                                                                    | raad Beeldende en auc<br>raad Biotechnologisch<br>raad Biotechnologisch<br>raad Biotechnologisch                                                                                                    | liovisuele vorming KSO - Doorstroom<br>e wetenschappen TSO (domein Land- en tuin<br>e STEM-wetenschappen TSO - Doorstroom<br>e wetenschappen TSO (domein Voeding en hi                                                                                     | bouw) - Doorstroom<br>oreca) - Doorstroom                                  |          |                                   | vir Jov - reitetyste in uie ze gasta mulete Kao - Doorschoum                              |        |
| 041314 - 1e leerjaar in de 2e g<br>041315 - 1e leerjaar in de 2e g<br>041315 - 1e leerjaar in de 2e g                                                                                                    | raad Beeldende en auc<br>raad Biotechnologisch<br>raad Biotechnologisch<br>raad Biotechnologisch<br>raad Bouwwetenschap                                                                                                   | liovisuele vorming KSD - Doorstroom<br>e wetenschappen TSO (domein Land- en tuin<br>e STEM-wetenschappen TSO - Doorstroom<br>e wetenschappen TSO (domein Voeding en hi<br>ipen TSO - Doorstroom                                                            | bouw) - Doorstroom<br>oreca) - Doorstroom                                  |          | Þ                                 | vi .50° - te keyan in ue ce yaka mulek k.50° - Dooratooni                                 |        |
| 041314 - 1e leerjaar in de 2e g<br>041315 - 1e leerjaar in de 2e g<br>041315 - 1e leerjaar in de 2e g<br>041318 - 1e leerjaar in de 2e g<br>041323 - 1e leerjaar in de 2e g                                                                              | raad Beeldende en auc<br>raad Biotechnologisch<br>raad Biotechnologisch<br>raad Biotechnologisch<br>raad Bouwwetenschap<br>raad Economische wet                                                                           | liovisuele vorming KSD - Doorstroom<br>e wetenschappen TSO (domein Land - en tuin<br>e STEM-wetenschappen TSO - Doorstroom<br>e wetenschappen TSO (domein Voeding en hi<br>pen TSO - Doorstroom<br>renschappen ASO - Doorstroom                            | bouw) - Doorstroom<br>oreca) - Doorstroom                                  |          | Þ                                 | vi .ov - te regular in de ce grada madre, k.D Doorstoom                                   |        |
| 041314 - 1e leerjaar in de 2e g<br>041314 - 1e leerjaar in de 2e g<br>041315 - 1e leerjaar in de 2e g<br>041318 - 1e leerjaar in de 2e g<br>041323 - 1e leerjaar in de 2e g<br>041328 - 1e leerjaar in de 2e g                                           | raad Beeldende en auc<br>raad Biotechnologisch<br>raad Biotechnologisch<br>raad Biotechnologisch<br>raad Bouwwetenschap<br>raad Economische wet<br>raad Freinetpedagogie                                                  | liovisuele vorming KSD - Doorstroom<br>e wetenschappen TSO (domein Land- en tuin<br>e STEM-wetenschappen TSO - Doorstroom<br>e wetenschappen TSO (domein Voeding en hi<br>gen TSO - Doorstroom<br>enschappen ASO - Doorstroom<br>ASO - Doorstroom          | bouw) - Doorstroom<br>oreca) - Doorstroom                                  |          | •<br>•                            | vi .ov - te regular in de ce grada madre, k.D Doorstoom                                   |        |
| 041314 - Le leerjaar in de 2e g<br>041315 - Le leerjaar in de 2e g<br>041315 - Le leerjaar in de 2e g<br>041323 - Le leerjaar in de 2e g<br>041323 - Le leerjaar in de 2e g<br>041328 - Le leerjaar in de 2e g<br>041328 - Le leerjaar in de 2e g        | raad Beeldende en auc<br>raad Biotechnologisch<br>raad Biotechnologisch<br>raad Biotechnologisch<br>raad Bouwwetenschap<br>raad Economische wet<br>raad Freinetpedagogie<br>raad Grieks-Latijn ASO                        | lionisule vorming ISO - Deosthoom<br>e wetenschappen TSO (domein Land- en tuin<br>e wetenschappen TSO - Deosthoom<br>e wetenschappen TSO (domein Voeding en hi<br>pen TSO - Doorstroom<br>ASO - Doorstroom<br>- Doorstroom                                 | bouw) - Doorstroom<br>oreca) - Doorstroom                                  |          | •<br>•<br>•                       | Vi Lov - te regular in de ce grada malare. K.D Doorstoom                                  |        |
| 041314 - 1e leerijaar in de 2e g<br>041314 - 1e leerijaar in de 2e g<br>041315 - 1e leerijaar in de 2e g<br>041323 - 1e leerijaar in de 2e g<br>041323 - 1e leerijaar in de 2e g<br>041328 - 1e leerijaar in de 2e g<br>041331 - 1e leerijaar in de 2e g | raad Beeldende en auc<br>raad Biotechnologisch<br>raad Biotechnologisch<br>raad Biotechnologisch<br>raad Bouwwetenschap<br>raad Economische wet<br>raad Freinetpedagogie<br>raad Grieks-Latijn ASO<br>raad Humane wetensc | lioisuude vorming ISO - Deoststeom<br>e wettenschappen TSO (domein Lauf- en tuin<br>ETM-wettenschappen TSO - Dooststeom<br>e wettenschappen TSO - dooststeom<br>tsO - Dooststeom<br>ASO - Dooststeom<br>happen ASO - Dooststeom<br>happen ASO - Dooststeom | bouw) - Doorstroom<br>oreca) - Doorstroom                                  |          | *<br>*<br>*                       | Vi Lou- te regular in de ce grada madre, k.D Doorstoom                                    |        |

Bij het opbouwen van de clausulering voegt het systeem zelf het woord "uitgezonderd" toe.

| Niet-Gekoppelde administratieve groepen                                                                         |   | Gekoppelde administratieve groepen                          |  |
|----------------------------------------------------------------------------------------------------|---|-------------------------------------------------------------|--|
| 041301 - 1e leenjaar in de 2e graad Architecturale en beeldende vorming KSO - Doorstroom                        | ^ | 041321 - 1e leerjaar in de 2e graad Dans KSO - Doorstroom   |  |
| 041307 - 1e leerjaar in de 2e graad Bedrijfswetenschappen TSO - Doorstroom                                      |   | 041346 - 1e leerjaar in de 2e graad Muziek KSO - Doorstroom |  |
| 041308 - 1e leerjaar in de 2e graad Beeldende en audiovisuele vorming KSO - Doorstroom                          |   |                                                             |  |
| 041313 - 1e leerjaar in de 2e graad Biotechnologische wetenschappen TSO (domein Land- en tuinbouw) - Doorstroom |   |                                                             |  |
| 041314 - 1e leerjaar in de 2e graad Biotechnologische STEM-wetenschappen TSO - Doorstroom                       |   |                                                             |  |
| 041315 - 1e leerjaar in de 2e graad Biotechnologische wetenschappen TSO (domein Voeding en horeca) - Doorstroom |   |                                                             |  |
| 041318 - 1e leerjaar in de 2e graad Bouwwetenschappen TSO - Doorstroom                                          |   |                                                             |  |
| 041323 - 1e leenjaar in de 2e graad Economische wetenschappen ASO - Doorstroom                                  |   |                                                             |  |
| 041328 - 1e leerjaar in de 2e graad Freinetpedagogie ASO - Doorstroom                                           |   |                                                             |  |
| 041331 - 1e leerjaar in de 2e graad Grieks-Latijn ASO - Doorstroom                                              |   |                                                             |  |
| 041336 - 1e leerjaar in de 2e graad Humane wetenschappen ASO - Doorstroom                                       |   |                                                             |  |
| 041337 - 1e leerjaar in de 2e graad Latijn ASO - Doorstroom                                                     |   |                                                             |  |
| 041339 - 1e leenjaar in de 2e graad Maatschappij- en welzijnswetenschappen TSO - Doorstroom                     |   |                                                             |  |
| 041345 - 1e leerjaar in de 2e graad Moderne talen ASO - Doorstroom                                              |   |                                                             |  |
| 041347 - 1e leerjaar in de 2e graad Natuurwetenschappen ASO - Doorstroom                                        |   |                                                             |  |
| 041355 - 1e leerjaar in de 2e graad Rudolf Steinerpedagogie ASO - Doorstroom                                    |   |                                                             |  |
| 041260 - La landisse in de 2a arreid Canadeurlanezabannan ASO - Danielanam                                      | ~ |                                                             |  |
| alle structuuronderdelen Doorstroom uitgezonderd Dans KSO, Muziek KSO                                           |   |                                                             |  |

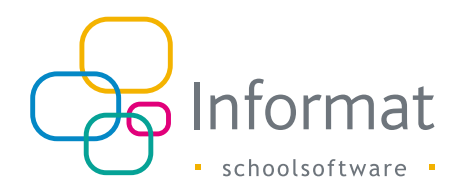

# Algemene opmerkingen

### Kopiëren

Clausuleringen worden NIET mee gekopieerd bij het initialiseren van het nieuwe schooljaar.

<u>Reden</u>: clausuleringen worden pas aangemaakt/aangepast nadat het nieuwe schooljaar geïnitialiseerd werd.

Vandaar dat de mogelijkheid voorzien werd om clausuleringen te kopiëren van andere schooljaar/school/vestiging.

| + Z I I Cassideringen                                                                     |                        |                                              |                   |              |                                                                                                    |  |  |
|-------------------------------------------------------------------------------------------|------------------------|----------------------------------------------|-------------------|--------------|----------------------------------------------------------------------------------------------------|--|--|
| Code                                                                                      | Ond.Vorm               | Туре                                         | Graad             | Leerjaar     | Clausulering                                                                                                    |  |  |
| 1                                                                                         |                        |                                              |                   |              |                                                                                                    |  |  |
| 500                                                                                       | 1                      | Onderverdeling                               | 3                 | 1            | Economie-wiskunde ASD, Grieks-wiskunde ASD, Latijn-wiskunde ASD, Moderne talen-wiskunde ASD, Wetenschappen-wiskunde ASD |  |  |
| ASO                                                                                       | ASO                    | Ünderwijsvorm                                |                   |              | algemeen secundair onderwijs                                                                                            |  |  |
| 3ASO-HUM                                                                                  | ASO                    | Onderwijsvorm uitgezonderd                   | 2                 | 1            | alle structuuronderdelen ASO uitgezonderd Humane wetenschappen ASO                                                      |  |  |
| BASO-DM                                                                                   |                        | Finaliteit uitgezonderd                      | 2                 | ĩ            | alle structuuronderdelen Doorstroom uitgezonderd Dans KSO, Muziek KSO                                                   |  |  |
| TINSINGSI.                                                                                | nourosnoccoor          | Urasu                                        | recilaal          | " <b>୦</b> ଏ | Clausuleringen kopieren van een andere school/vestiging                                                                 |  |  |
|                                                                                           |                        |                                              | lste              | Sch          | 00(jaar 2021-22 ·                                                                                                    |  |  |
| Niet-Gekoppelde administratieve groepen                                                   |                        |                                              | ve groepen        |              | School (034124) SEC034124   Gekoppelde administratieve groepen                                                          |  |  |
| 041301 - 1 e leerjaar in de 2e graad Architecturale en beeldende vorming KSO - Doorstroom |                        |                                              |                   | Vi           | istiging vestiging2639 V                                                                                                |  |  |
| 041307 - 1e leerjaar in de 2e                                                             | graad Bedrijfswetensch | nappen TSO - Doorstroom                      |                   |              |                                                                                                    |  |  |
| 041308 - 1e leerjaar in de 2e                                                             | graad Beeldende en au  | idiovisuele vorming KSO - Doorstroom         |                   |              |                                                                                                    |  |  |
| 041313 - Te leerjaar in de 2e                                                             | graad Biotechnologisc  | he wetenschappen TSO (domein Land- en tuinbi | suw) - Doorstroom |              |                                                                                                    |  |  |
| 041314 - 1e leerjaar in de 2e                                                             | graad Biotechnologisc  | he STEM-wetenschappen TSO - Doorstroom       |                   |              |                                                                                                    |  |  |

<u>Ter info</u>: schooljaar 2016-17 is het oudst aangeboden schooljaar omdat in vroegere schooljaren clausuleringen op een andere manier werden ingesteld (zonder koppeling met administratieve groep).

### Afdrukken

Via het afdrukicoontje kan een lijst met clausuleringen worden afgedrukt.

| + 🖉 📃 🖻 🗌       |                |                            |
|-----------------|----------------|----------------------------|
| Afdrukken lijst | clausuleringen |                            |
| Code            | Ond.Vorm       | Туре                       |
|                 |                |                            |
| 5WI             |                | Onderverdeling             |
| ASO             | ASO            | Onderwijsvorm              |
| 3ASO-HUM        | ASO            | Onderwijsvorm uitgezonderd |
| 3ASO-DM         |                | Finaliteit uitgezonderd    |

<u>Tip</u>: je kan een lijst afdrukken van vorig schooljaar door via de knop 'School(jaar)/Vestiging wijzigen' (rechtsboven in de menubalk) in te loggen in vorig schooljaar. Dit kan handig zijn bij het heropbouwen van de lijst met clausuleringen voor het huidige schooljaar.

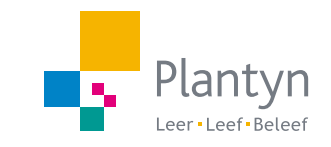

info@informat.be www.informat.be